# Hutton Grammar School

Synergy

A pupil's guide to accessing Class Work and Homework!

### SCHCOL SYNERGY Hutton CofE Grammar School & Sixth Form

My Account | Logout

Home | Bulletin | Calendar | Communication | Timetable | Homework and Assignments | Class Work | Behaviour | Documents | Student Recognition

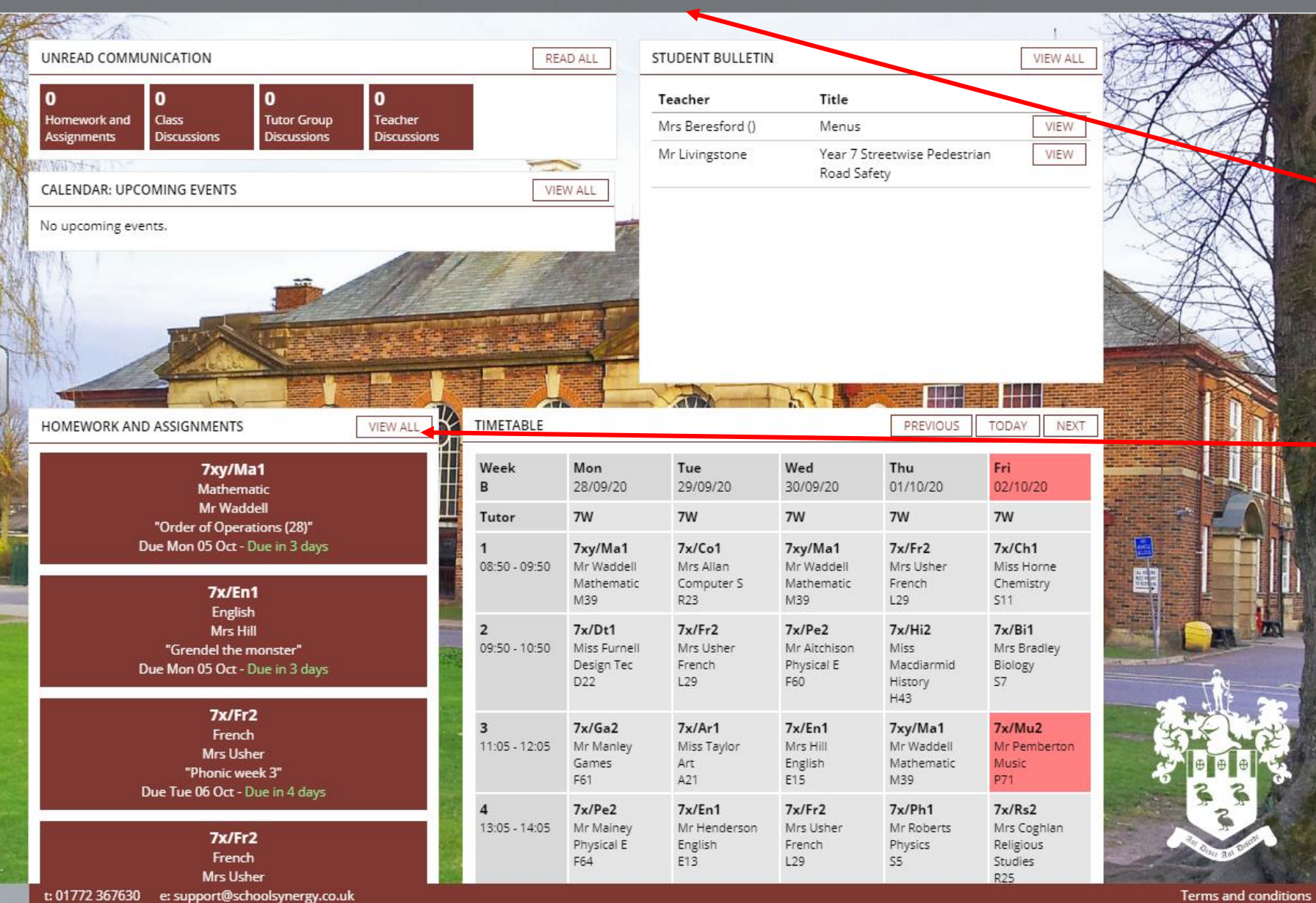

This is the homepage for a student account. There is a menu across the top which can take you to the relevant area of your account. E.g. Class Work

Homework can be accessed through the menu at the top of the screen or by the Homework and assignments window

(This is easier to provigate using a tablet or computer rether than mobile phone!)

#### CLASS WORK - THIS WEEK (28 SEP - 04 OCT)

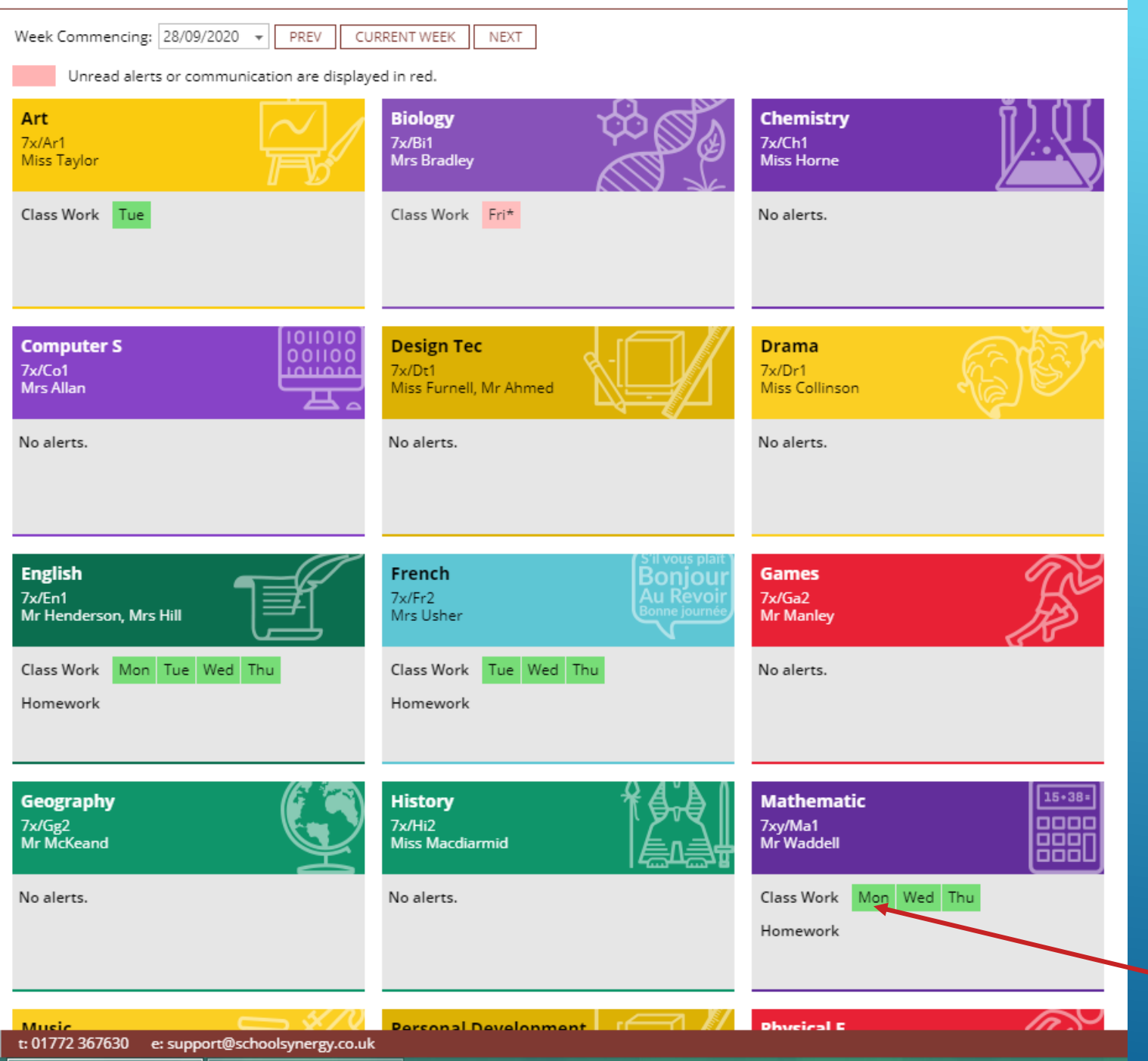

## Class Work:

After clicking the Class Work tab from the top menu this screen will appear. It's default view is the current week and any Class Work that has been set by teachers will appear here. Work is set to a specific lesson on a specific day of the week.

In this example you can see that English has been set on Monday, Tuesday, Wednesday and Thursday, These boxes are green because the student has read them. Biology was set on Friday but has not yet been read by the student.

Clicking on a specific lesson e.g. Maths on Monday will show you the work that was set for Monday's maths lesson.

#### CLASS WORK - THIS WEEK (28 SEP - 04 OCT)

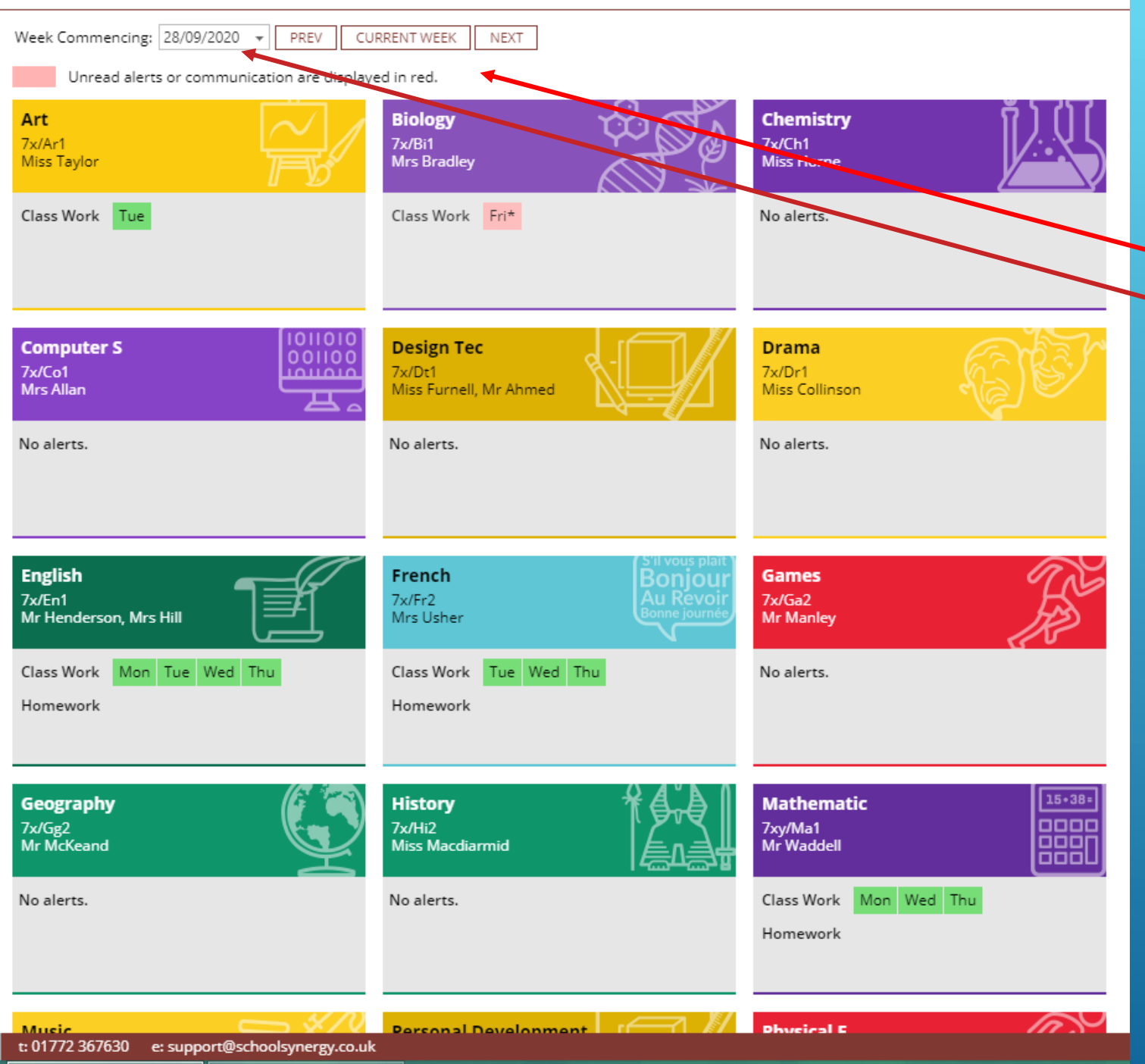

## Class Work:

You can scroll through the weeks using the previous and next buttons, or selecting the required week from the date filter.

Clicking on the current week button will return you to the current week.

Homework page: This page gives an overview for the homework this week. Homework that has been set this week is indicated by the non-faded boxes.

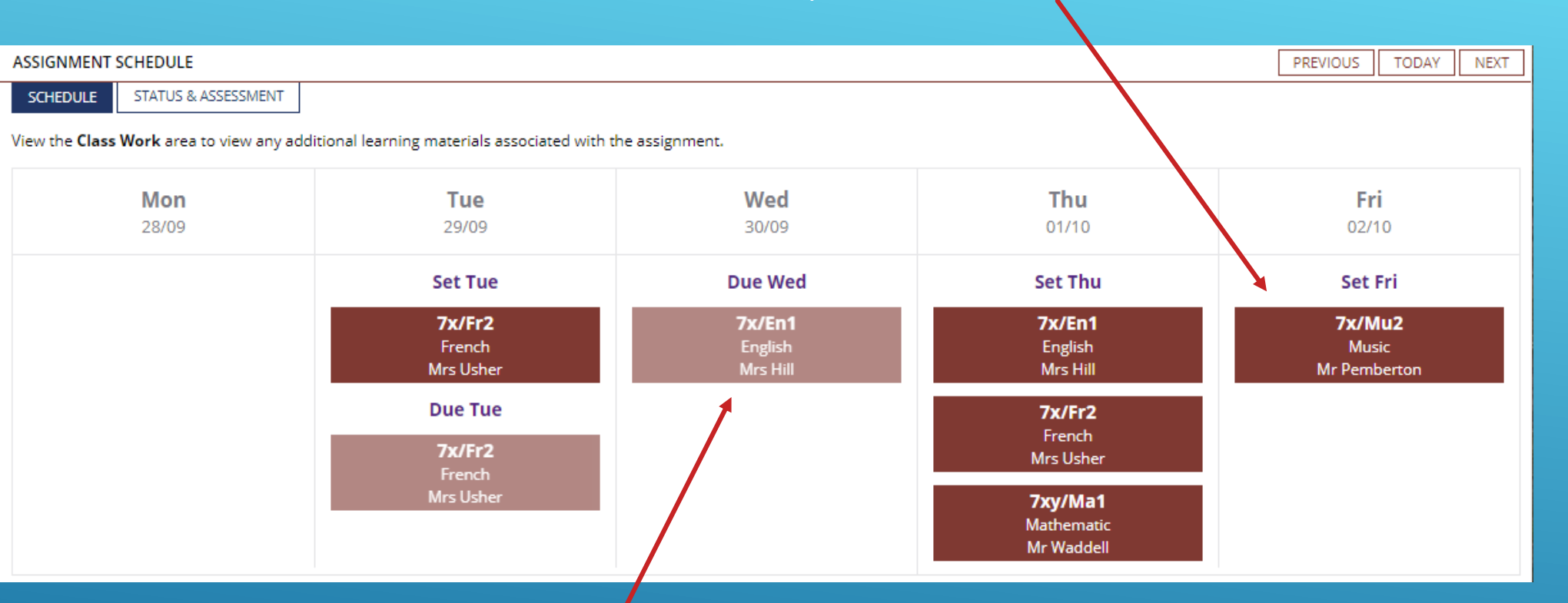

Homework that is due this week is indicated by the faded boxes.

Clicking on the 'Status and Assessment' tab will bring up this screen. These columns can be filtered by clicking on the icon next to each heading

1

 $(\mathbf{I})$ 

Page 1 of 1 (13 items)

| HOMEWORK                                                                  | STATUS & ASSESSMENT  |                   |                              |            |          |          |                        |  |  |
|---------------------------------------------------------------------------|----------------------|-------------------|------------------------------|------------|----------|----------|------------------------|--|--|
| SCHEDULE STATUS & ASSESSMENT                                              |                      |                   |                              |            |          |          | The status should      |  |  |
| Period: Term: Half Term 1 • Date from 01/09/2020 • to 26/10/2020 • FILTER |                      |                   |                              |            |          |          | change from 'set'      |  |  |
| Total Set                                                                 | Yes N                | No Incomplete     | Absent Set Absent Receive La | te         |          |          |                        |  |  |
| 13                                                                        | 2 0                  | 0                 | 0 0 0                        | 0          |          |          | collected the work. If |  |  |
|                                                                           |                      |                   |                              |            |          |          | could change to        |  |  |
| Enter text to                                                             | search               |                   |                              |            |          |          |                        |  |  |
| Date Set 💡                                                                | Class/Subject        | Teacher           | 9 Title                      | ှ Status ှ | Comments | Grade(s) | yes, no, idie eic.     |  |  |
| 29/09/20                                                                  | French (7x/Fr2)      | Mrs Usher (SU)    | Phonic week 3                | Set        |          | *        |                        |  |  |
| 23/09/20                                                                  | English (7x/En1)     | Mrs Hill (JEH)    | History of English           | Set        |          |          |                        |  |  |
| 22/09/20                                                                  | French (7x/Fr2)      | Mrs Usher (SU)    | Phonic Week 2                | Set        |          |          |                        |  |  |
| 17/09/20                                                                  | Mathematic (7xy/Ma1) | Mr Waddell (LW)   | HCF/LCM homework             | Yes        |          | Mark: 23 |                        |  |  |
| 16/09/20                                                                  | English (7x/En1)     | Mrs Hill (JEH)    | Language Use Worksheet       | Set        |          | <b>K</b> |                        |  |  |
| 15/09/20                                                                  | French (7x/Fr2)      | Mrs Usher (SU)    | Phonic of the week 1         | Set        |          |          |                        |  |  |
| 11/09/20                                                                  | Biology (7x/Bi1)     | Miss Sange (NS2)  | Cells                        | Set        |          |          |                        |  |  |
| 04/09/20                                                                  | Music (7x/Mu2)       | Mr Pemberton (JP) | Back Book                    | Yes        |          |          |                        |  |  |
| 03/09/20                                                                  | French (7x/Fr2)      | Mrs Usher (SU)    | Back your French book        | Set        |          |          |                        |  |  |
| 02/10/20                                                                  | Music (7x/Mu2)       | Mr Pemberton (JP) | Join Google Classroom        | Set        |          |          | Someteachers           |  |  |
| 01/10/20                                                                  | Mathematic (7xy/Ma1) | Mr Waddell (LW)   | Order of Operations (28)     | Set        |          |          |                        |  |  |
| 01/10/20                                                                  | French (7x/Fr2)      | Mrs Usher (SU)    | French Homework              | Set        |          |          |                        |  |  |
| 01/10/20                                                                  | English (7x/En1)     | Mrs Hill (JEH)    | Grendel the monster          | Set        |          |          | score or arade         |  |  |
|                                                                           |                      |                   |                              |            |          |          | on Synergy and         |  |  |

Page size: 360 🔻

360 🔻

this will appear

here.

When you click on a homework it will take you to a page like this which shows you the details of the homework selected. You can access previous homework either by selecting the date from the menu on the left or by using the previous button.

| RENCH                  | VIEW ALL CLASSES / SUBJECTS                                                                                                  |
|------------------------|----------------------------------------------------------------------------------------------------|
| CLASS WORK             |                                                                                                    |
| LESSONS                | 1/10 (THU 1 P1) TOPIC:                                                                                                    |
| Half Term 1            | HOMEWORK: FRENCH HOMEWORK                                                                                                    |
| 3/9 (Thu 1 P1)         | Title French Homework                                                                                                    |
| 22/0 (Tue 2 P2)        | Details                                                                                                    |
| 29/9 (Tue 1 P2)        | Bonjour!                                                                                                    |
| <u>1/10 (Thu 1 P1)</u> | You need to complete the sheet we glued into your exercise books today.                                                      |
| Half Term 2            | Draw and colour in each person's hair and eyes and then write sentences in French to describe them e.g.                      |
|                        | J'ai les cheveux longs et blonds                                                                                             |
| Half Term 3            | J'ai les yeux marron.                                                                                                    |
| Half Term 4            | Remember the colours and adjectives go after 'yeux' and 'cheveux'.                                                           |
| Half Term 5            | Start numbers 1-4 with j'ai (I have), 5-8 with as-tu? (do you have?) and 9-12 with either il a (he has) or (elle a) she has. |
| Half Term 6            | Use the work in your exercise book to help and here is a link to the knowledge organiser too                                 |
|                        | https://docs.google.com/document/d/1B-YHTxWFp9ZaWrcXnNFugBmwWHby-1dclZPP3hCK6ag/copy                                         |
|                        | Bonne chance!                                                                                                    |
|                        | Madame Usher                                                                                                    |
|                        | Hand in Date 08/10/2020                                                                                                    |
|                        | Status Set                                                                                                    |
|                        | SUBMIT YOUR WORK                                                                                                    |
|                        | Your teacher has not set this homework/assignment to be submitted online.                                                    |
|                        |                                                                                                    |

If your teacher has enabled online submission this can be done using this button